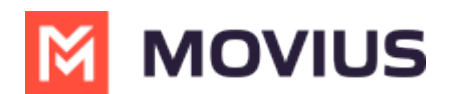

## **Reset Management Portal password**

Last Modified on 12/01/2023 12:59 pm EST

Read on to learn about resetting your Management Portal password.

## Overview

If you are unable to log into Management Portal because of a lost or incorrect password, you can use the Forgot Password link to reset your password.

## Before you begin

 Reset password only works for accounts that do not have <u>2FA set up</u> (<u>https://help.moviuscorp.com/help/enable-two-factor-authentication-2fa-for-management-portal-admins</u>) <sup>12</sup>

## **Reset Management Portal password**

There may be differences in the Password Reset flow depending on whether your organization uses Single Sign On or not.

1. When using Single Sign On, the first screen only requests your email ID. Add your email ID to proceed. *If you don't know what email ID to provide, consult your email invitation or MultiLine administrator.* 

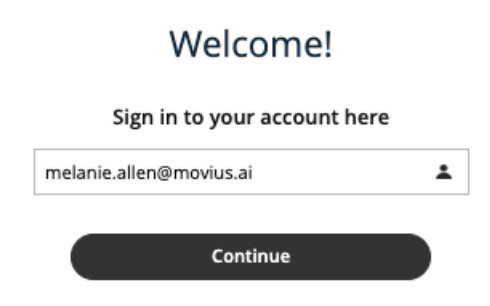

2. Select the Forgot Password? link below the Login button.

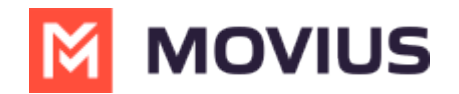

| W/al | como ol |  |
|------|---------|--|
| we   | come    |  |

Sign in to your account here

 melanie.allen@movius.ai

 Login

 Re-enter Username

 Forgot Password?

3. Select **Continue** in the pop-up, then check your email for the PIN.

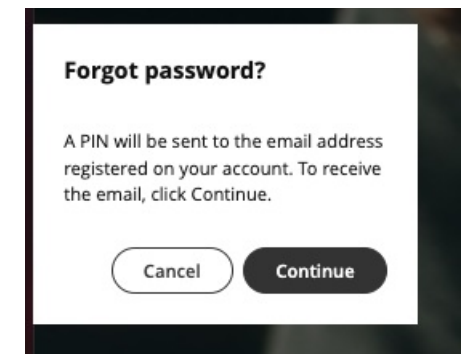

4. Enter the PIN sent to your email into the window.

| PIN<br>Enter PIN sent to your registered<br>account. |  |
|------------------------------------------------------|--|
| Enter PIN sent to your registered account.           |  |
| account.                                             |  |
|                                                      |  |
|                                                      |  |
| Resend PIN in 1:55                                   |  |
| Cancel Continue                                      |  |
| 1000                                                 |  |

5. Complete the password reset process.